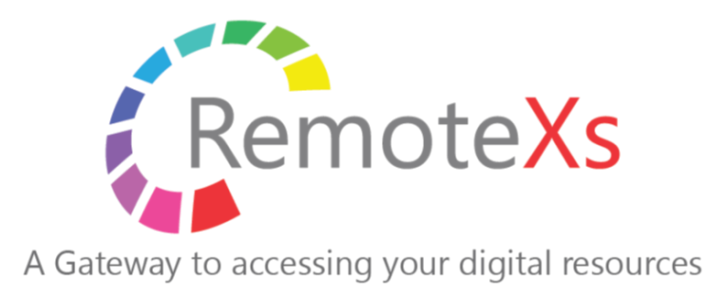

# RemoteXs 管理者簡易利用マニュアル4 -ポータルサイト・カスタマイゼーションについて

Version2 Rev1

iJapan株式会社/iGroup Japan Customer Support 作成日2018年10月15日 更新日2019年5月31日

# RemoteXs 推奨環境

## ブラウザ

- Google Chrome: Version 65以上
- FireFox: Version 60以上
- Microsoft Edgeは次期バージョンより動作 保証

※その他のブラウザにつきましては動作保証 は御座いません。Safari、Opera、モバイル 版のChrome、Safari、Firefox(軽量版を除 く)は動作しますが、保証は致しかねます。

## 0 S

※基本的に上記の動作保証対象ブラウザが使 えるもの。

- Windows7以上
- Apple OS X
- Linux
- i0S
- Android

## マニュアル適用範囲

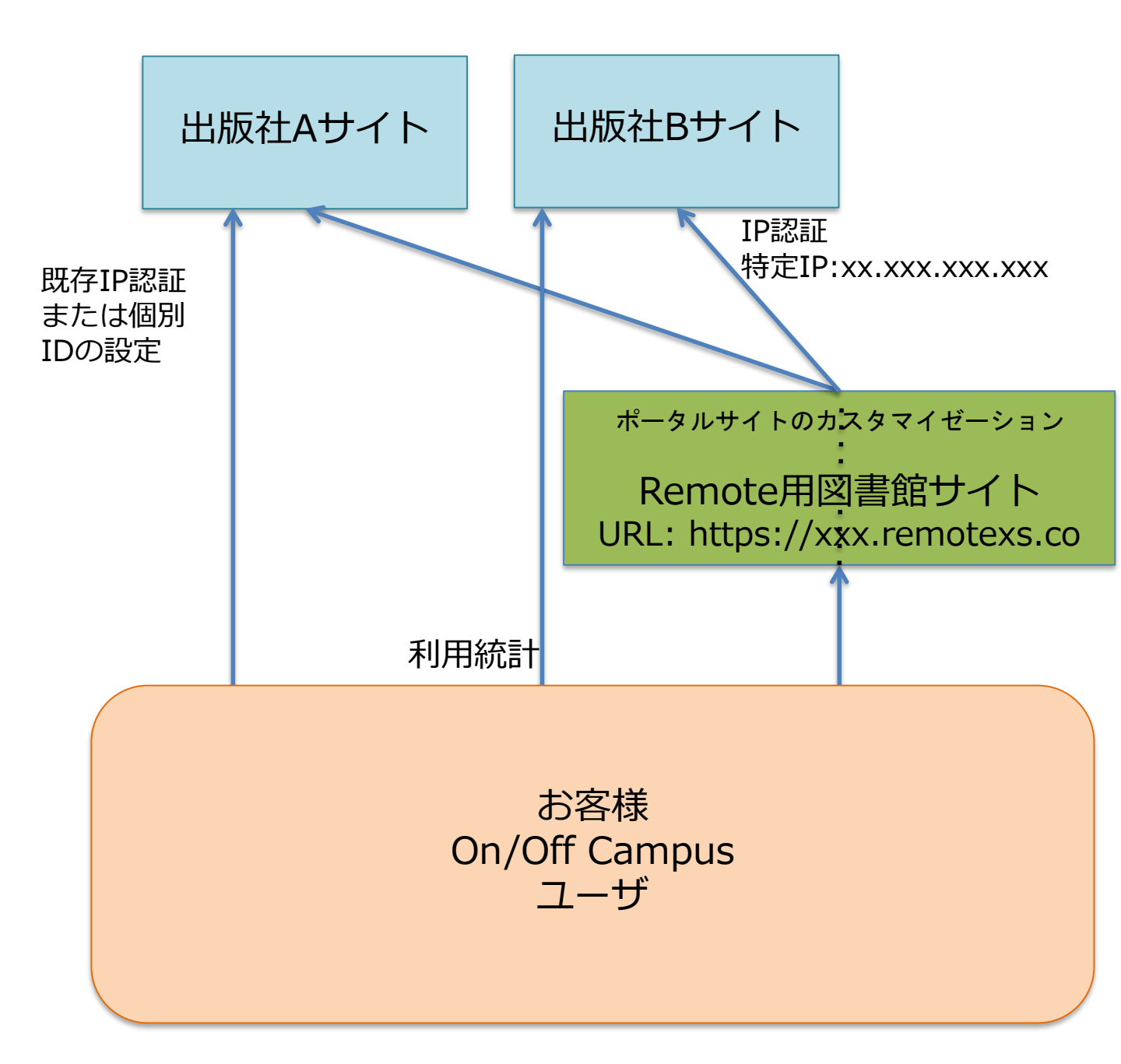

# 目

次

### 項目

## 管理者によるポータルサイトのカスタマイゼーション

- 1. ポータルサイト・デザイン部分
  - 1. 🖂
  - 2. 画像
  - 3. ポータルサイト色
  - 4. 告知 (Announcements)
- 2. ポータルサイト・リンク部分
  - 1. 有用なリンク(useful link)
  - 2. ニュースレター(News Letter)
  - 3. メディアギャラリー(media gallery)
  - 4. チュートリアル(Tutorial)

ポータルサイトデザイン部分 1 🗆 🗂

#### Admin Dashboard

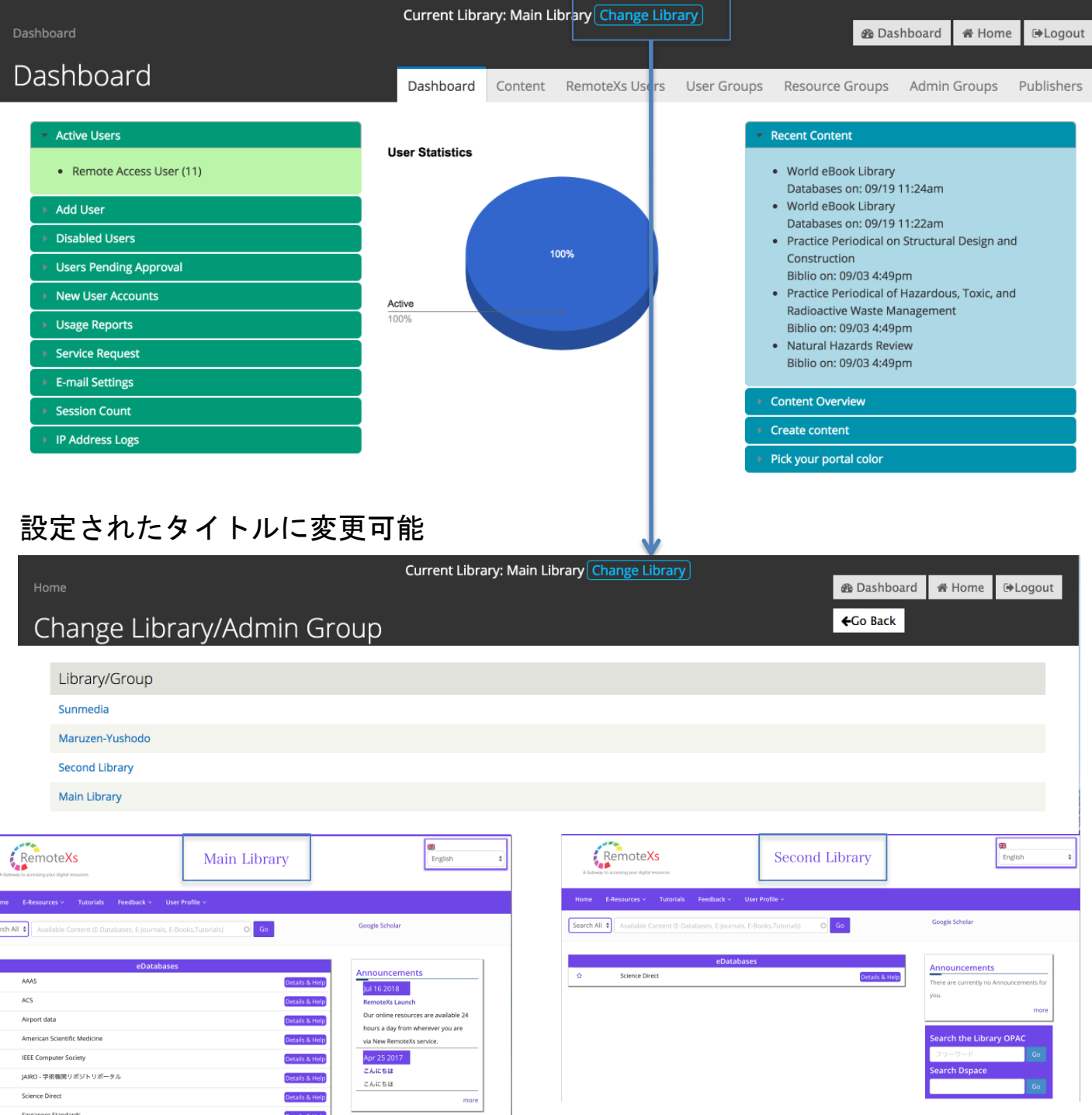

ポータルサイトデザイン部分 2. 画像

| (   | RemoteXs<br>Contensive to accessing your digital resource            | Main Library   | 日本語                      |
|-----|----------------------------------------------------------------------|----------------|--------------------------|
| ホーム | 、 電子リソース ~ チュートリアル フィードバック ~ ユーザプロフ                                  | ファイル ~         |                          |
| 全てを | を検索 • Available Content (E-Databases, E-Journals, E-Books,Tutorials) | Go             | Google Scholar           |
|     |                                                                      |                |                          |
| ☆   | CMAN                                                                 | Details & Help | お知らせ                     |
|     | eDatabases                                                           |                | 2018年12月7日               |
| ☆   | AAAS                                                                 | Details & Help | お知らせの作り方                 |
| ☆   | ACS                                                                  | Details & Help | お知らせの作り方の説明です。           |
| ☆   | American Scientific Medicine                                         | Details & Help | 2018年10月15日              |
| ~   | IEEE Computer Society                                                |                | 新しいインターフェースのデビュー         |
| ы   | IEEE Computer Society                                                | Details & Help | RemoteXsの新しいテザインか利用できます。 |
| ☆   | JAIRO - 学術機関リポジトリポータル                                                | Details & Help | more                     |
| ☆   | Science Direct                                                       | Details & Help | Search the Library OPAC  |
| ☆   | Singapore Standards                                                  | Details & Help | フリーワード 検索                |
| ☆   | SPIE                                                                 | Details & Help | Search Dspace            |
| ☆   | [OPCN]CiNiiArticles                                                  | Details & Help | 検索                       |

## ※ロゴ画像の変更、削除は、弊社カスタマーサ ポートへお問い合わせください。

ポータルサイトデザイン部分 3. 色の設定

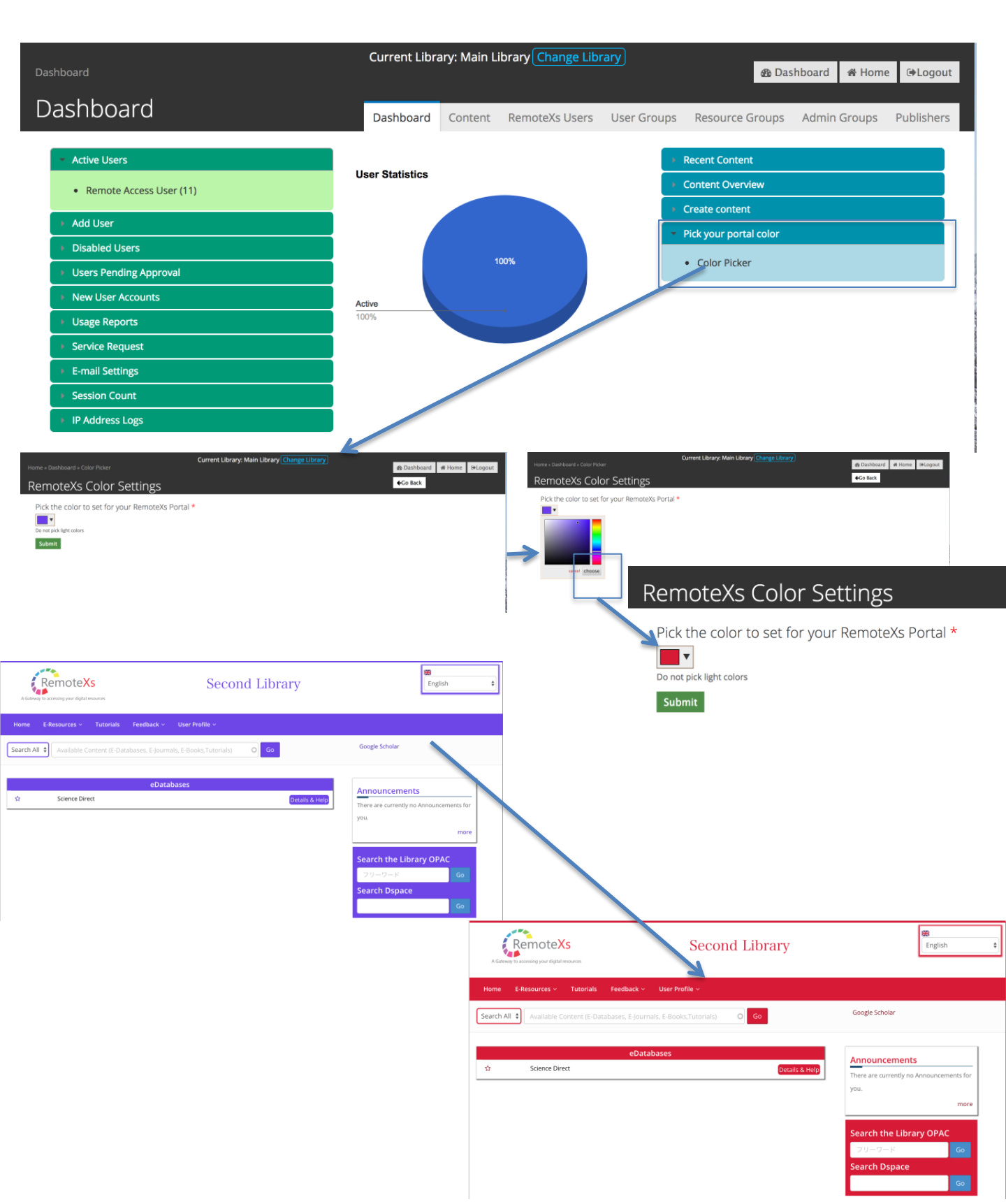

## ポータルサイト、リンク部分 4. お知らせの設定

| ダッシュボード                                                                                                    | Current Library: Main Li                                 | prary Change Library                                                                                                    | the two tests the two tests the two tests the two tests tests the two tests tests t |
|----------------------------------------------------------------------------------------------------|----------------------------------------------------------|----------------------------------------------------------------------------------------------------|----------------------------------------------------------------------------------------------------|
| ダッシュボード                                                                                                    | ダッシュボード                                                  | コンテンツ RemoteXs ユーザー                                                                                                    | ユーザカテゴリ リソースグループ Admin Groups 出版社                                                                                                    |
| <ul> <li>アクティブユーザ</li> <li>Remote Access User (13)</li> <li>Add User</li> <li>ブロックされたユーザ</li> <li>活送得ちのユーザ</li> <li>New User Accounts</li> <li>Usage Reports</li> <li>Service Request</li> <li>E-mail Settings</li> <li>Session Count</li> <li>IP Address Logs</li> </ul>                                                                                                    | User Statistics<br>Pedroval<br>2 (b)<br>Deabled<br>0. 1% | Active<br>92.3%                                                                                                    | <ul> <li>Recent Content</li> <li>コンテンツの概要</li> <li>コンテンツを作成する</li> <li>Add new メライアギャラリー</li> <li>Add new Newsletter</li> <li>ニュースレターを追加</li> <li>リンク能にリンクを追加</li> <li>チュートリアル酸酸を追加</li> <li>チュートリアル酸酸を追加</li> <li>Add new Ubary / Admin Group</li> <li>文献レコードを追加</li> <li>Pick your portal color</li> </ul>                                                                                                    |
| Create Announcements                                                                                                    | ノツで11F/JX 9 る」から<br>+Go Back                             |                                                                                                    | をクリック                                                                                                    |
| Date<br>0e 15 2018<br>Eg. Oct 15 2018                                                                                                    |                                                          | 公開                                                                                                    | 前のプレビューも可                                                                                                    |
| EU-(1-29-72-209ビム- Short Description * Revease Bit U-99-72-2409ビム- Summary (Hide summary) Euromaty (Hide summary) Euromaty (Hide Summary) European European Europe | eneris Book)<br>2記入                                      | Terre = Datibased - Anouncements + Add Anounceme<br>Create Announcements                                                                                                    | Current Library Main Library (Change Library)  B Databased  at tame  t apposit  a Databased  at tame  at tame  at tam  at tame  at tam  at tam at tam at tam at tam at tam at tam  |
| Lave blank to use trimmed value of full text as the summary.<br>Body<br>B & C & C & C & C & C & C & C & C & C &                                                                                                    |                                                          | Preview full version<br>新しいインターフェースのデビュー<br>音:15 00:3018<br>RemoteStillにがマインが利用できるようになりまし、<br>回義数が相応ときのコナシックをこのサイトを利用してコ<br>ぜのなるまの引用を非わらいたります。<br>利用は繁要素によりモニタきわております。意志のあるご | 5.<br>シトロールして利用できるようになります。<br>利用を高数1時にます。また、送知社によっては、11歳たり、50岁つ                                                                                                    |
| Authoring information<br>By Varial 2244<br>Promotion uttime<br>Author                                                                                                    |                                                          | ンロード等の固定がなされており、1日の最大数を起通しが<br>い。<br>- Date +                                                                                                    | は、<br>「「「」」<br>「」」<br>「」」<br>「」」<br>「」」<br>「」」<br>「」」                                                                                                    |

②内容を入力し、Publishをクリック

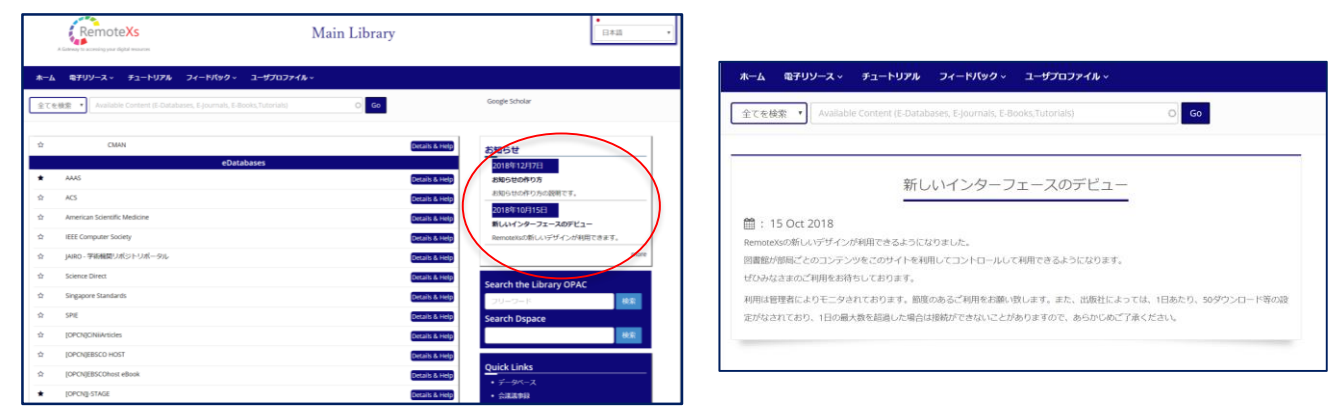

③ポータルサイト右上の「お知らせ」からお知らせをクリック

## ポータルサイト、リンク部分 5.リンク集の設定

| ダッシュボード<br>             | Current Library: Main Lil | orary Change | e Library)    |                                                        | 🙆 Dashboi                   | ard 🖷 Home   | @Logout |  |
|-------------------------|---------------------------|--------------|---------------|--------------------------------------------------------|-----------------------------|--------------|---------|--|
| タッシュホート                 | ダッシュボード                   | コンテンツ        | RemoteXs ユーザー | ユーザカテゴリ                                                | リソースグループ                    | Admin Groups | 出版社     |  |
| アクティブユーザ                | User Statistics           |              |               | Recent Content                                         |                             |              |         |  |
| Remote Access User (13) | Pending<br>Approval       |              |               | ト コンテンツの概要                                             |                             |              |         |  |
| 🕞 Add User              | 2.0%<br>Disabled          |              |               | - 155 597841100.9                                      | .9 @                        |              |         |  |
| → ブロックされたユーザ            | 5.1%                      |              |               | <ul> <li>お知らせを作成</li> <li>Add new メディアギャラリー</li> </ul> |                             |              |         |  |
| → 承認待ちのユーザ              |                           |              |               | Add new New                                            | sletter                     |              |         |  |
| New User Accounts       | 02.35                     |              | Active        | シンク集にリン                                                | ックを追加                       |              |         |  |
| Usage Reports           | DEST                      |              | 92.3%         | <ul> <li>チュートリアノ</li> <li>Add new Libra</li> </ul>     | レ動画を追加<br>ary / Admin Group |              |         |  |
| Service Request         |                           |              |               | <ul> <li>         ・          文献レコードを     </li> </ul>   | 主遍加                         |              |         |  |
| E-mail Settings         |                           |              | 1             | Pick your portal of                                    | olor                        |              |         |  |
| Session Count           |                           |              |               |                                                        |                             |              |         |  |
| IP Address Logs         |                           |              |               |                                                        |                             |              |         |  |

#### ①「コンテンツを作成する」から「リンク集にリンクを追加」をクリック

| Home » Dashboard » Useful Links » Add Useful Link                    | Current Library: Main Library Change Library                               |                    | B Dashboard                                                               | €Logout                   |               |        |  |
|----------------------------------------------------------------------|----------------------------------------------------------------------------|--------------------|---------------------------------------------------------------------------|---------------------------|---------------|--------|--|
| Create Useful Links                                                  |                                                                            |                    | <b>€</b> Go Back                                                          |                           |               |        |  |
| OA search                                                            |                                                                            |                    |                                                                           |                           |               |        |  |
| Website Link *                                                       |                                                                            |                    |                                                                           |                           |               |        |  |
| https://tfindr.tscience.com/home                                     |                                                                            | Chi<br>Use         | anges Saved Successfully<br>eful Links <i>OA search</i> has been created. |                           |               |        |  |
| Please do not forget to add a http:// or https;// to the Website Lin | sk (URL)                                                                   |                    |                                                                           |                           |               |        |  |
| Tags                                                                 |                                                                            | + Add Us           | seful Website Link • Bulk                                                 | Import Useful Website Lin | iks           |        |  |
| OA, free journals                                                    | 0                                                                          | Filter by          | Title Filter by Ta                                                        | igs                       |               |        |  |
|                                                                      |                                                                            |                    |                                                                           | (                         | O Apply Reset |        |  |
| Body (Edit summary)                                                  |                                                                            | - Operati          | ons                                                                       |                           |               |        |  |
| B / 5 ∷ ∷ 44 ≣ ≣ ≡ ∞ ⊕ 🖶                                             |                                                                            | - Choose an        | operation - v Execute                                                     |                           |               |        |  |
| Open Accessの2600万論文が検索、ダウンロードできます。                                   |                                                                            |                    |                                                                           |                           |               |        |  |
| Freeでのアクセスですので、ぜひお試しください。                                            |                                                                            |                    | Title                                                                     | Tags                      | Edit          | Delete |  |
|                                                                      |                                                                            |                    | OA search                                                                 | OA<br>free journals       | edit          | delete |  |
| -                                                                    |                                                                            |                    | CINII Articles                                                            | articles                  | edit          | delete |  |
| Authoring Information - Authoring                                    | information                                                                |                    | The inquirer                                                              |                           | edit          | delete |  |
| By Kazuki_2244                                                       |                                                                            |                    | The Register                                                              |                           | edit          | delete |  |
| Promotion settings Addition                                          |                                                                            |                    | OS News                                                                   |                           | edit          | delete |  |
| Kazun 2                                                              | 0                                                                          |                    |                                                                           |                           |               |        |  |
|                                                                      |                                                                            |                    |                                                                           |                           |               |        |  |
| Format: 2018-10<br>submission,                                       | -15 14:29:53 +0530. The date format is YYYY-MM-DD and +0530 is the time zo | one offset from UI | IC. Leave blank to use the time of for                                    | orm                       |               |        |  |
|                                                                      |                                                                            |                    |                                                                           |                           |               |        |  |
|                                                                      |                                                                            |                    |                                                                           |                           |               |        |  |
| Publish Save as draft Cancel                                         |                                                                            |                    |                                                                           |                           |               |        |  |
|                                                                      |                                                                            |                    |                                                                           |                           |               |        |  |

#### ②必要事項を入力し、Publishボタンで追加完了

| ☆    | IGPublishing          | Details & Help | ]         |               |                                  |                         |      |         |
|------|-----------------------|----------------|-----------|---------------|----------------------------------|-------------------------|------|---------|
| Ŷ    | World eBook Library   | Details & Help | *-4       | 電子リソース ~      | チュートリアル フィードパ                    | ック〜 ユーザプロファ・            | 1J ~ |         |
| ☆    | [OPCN]丸善ebook Library | Details & Help | 全てを       | と検索 Y Availab | le Content (E-Databases, E-Journ | als, E-Books,Tutorials) | 0    | Go      |
|      | eJournals             |                |           |               |                                  |                         |      |         |
| ☆    | Annual Reviews        | Details & Help |           |               | Usef                             | ul Website Links        |      |         |
| 슈    | ASCE Journals         | Details & Help | タイトル      | 毎のフィルタ        | Filter by Tags                   |                         | 6 60 | 147 W b |
| 습    | ASME ejournals        | Details & Help | タイトル      | L             | ]ś                               | nġ                      |      |         |
| 습    | World Journal Library | Details & Help | OA sear   | ch            | 8                                | 0A free journals        |      |         |
|      |                       |                | CiNii Art | ticles        | i                                | rticles                 |      |         |
|      |                       |                | The Reg   | jister        |                                  |                         |      |         |
| リンク集 | <i>〒</i> タベース         |                | The Inqu  | uirer         |                                  |                         |      |         |
|      | レター A-Zジャーナル          |                | OS New    | 15            |                                  |                         |      |         |
| メディア | ギャラリー ム2電子ブック         |                |           |               |                                  |                         |      |         |

③ポータルサイトをスクロールし、左下の「リンク集」からリンクが追加されていることを確認

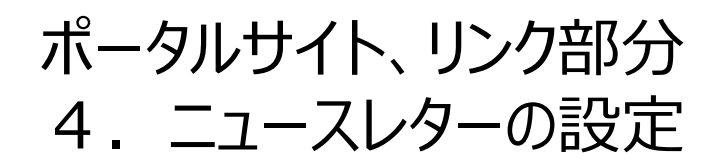

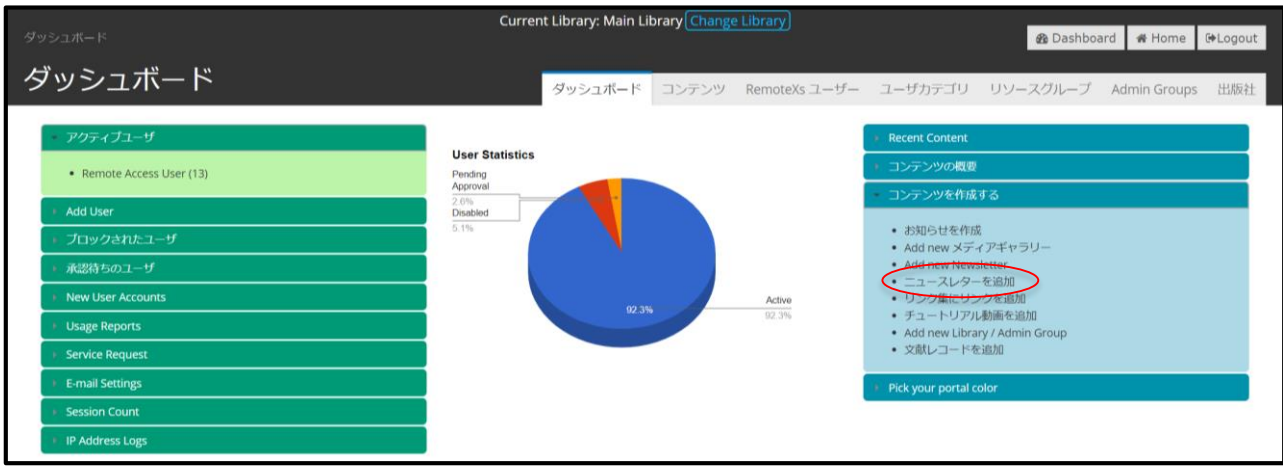

①「コンテンツを作成する」から「ニュースレターを追加」をクリック

| Out 10 2018<br>K.g., Out 16 2018       |                                                                                                    |        |
|----------------------------------------|----------------------------------------------------------------------------------------------------|--------|
| Too<br>Upload Newsletter *             |                                                                                                    | D      |
| Body (Edit summary)                    | Newsletter からノアイルを選択しアッノロー                                                                                                    | - ٢    |
| 8 / 9 2 2 4 5 1                        | Media browser                                                                                                    |        |
|                                        |                                                                                                    |        |
|                                        |                                                                                                    |        |
|                                        | Upload a new file *                                                                                                    |        |
|                                        | C:\Users\tamak\Documents\Test NewsleUpload                                                                                                 |        |
|                                        | Allowed file types: pdf.                                                                                                    |        |
|                                        | Editor' ww                                                                                                    | SFWYG- |
| Tags                                   |                                                                                                    |        |
| Authoring information<br>By tends, D43 | Australia Balances                                                                                                    | -      |
| Not promotion to the page              | lemit, 200 O                                                                                                    |        |
|                                        | Nerver, 2016 10 M2/0107 40040 The data forma in YVV 404 50 and 40000 to be aver offer from URL Laws Mark to use the tree of here saferman. |        |
|                                        |                                                                                                    |        |

|     |                       | eJournals   |
|-----|-----------------------|-------------|
| ☆   | Annual Reviews        |             |
| 습   | ASCE Journals         |             |
| 습   | ASME eJournals        |             |
| ά   | World Journal Library |             |
|     |                       |             |
| usz | 7集                    | データペース      |
|     | -71,/2-               | A-7%47-+-+- |
| -1- |                       |             |
| メディ | 「アギャラリー               | A-Z電子プック    |

②ポータルサイトの下「ニュースレター」をクリック

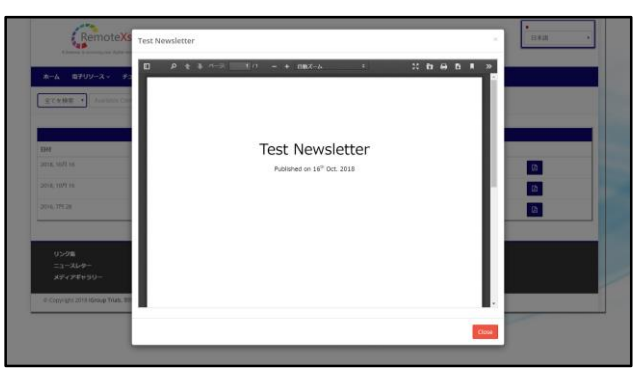

③選択しニュースレターを表示

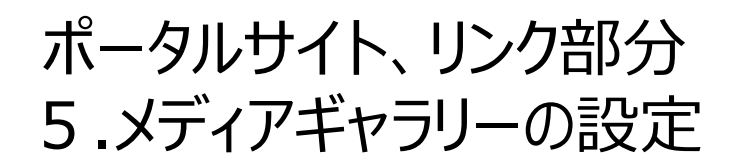

| タッ | シュ <b>ボ</b> ード                                          | Current Library: Main                  | ibrary Change   | e Library)      |                                                                                                    | 🍘 Dashboa                                              | ard 🖷 Home   | @Logout |
|----|---------------------------------------------------------|----------------------------------------|-----------------|-----------------|----------------------------------------------------------------------------------------------------|--------------------------------------------------------|--------------|---------|
| ダ  | ゚ッシュボード                                                 | ダッシュボード                                | コンテンツ           | RemoteXs ユーザー   | ユーザカテゴリ                                                                                                    | リソースグループ                                               | Admin Groups | 出版社     |
|    | - アクティブユーザ<br>• Remote Access User (13)                 | User Statistics<br>Pending<br>Approval |                 |                 | <ul> <li>Recent Content</li> <li>コンテンツの概要</li> </ul>                                                        | tz                                                     |              |         |
|    | ⇒ Add User<br>⇒ プロックされたユーザ<br>⇒ 承認待ちのユーザ                | 2.0%<br>Disabled<br>5.1%               | Active<br>02.3% |                 | ・ お知らせを作成     Add new Xディアギャラリー     ・ Add new Xディアギャラリー     ・ Add new New New New New New New New New New N |                                                        |              |         |
|    | New User Accounts     Usage Reports     Service Request | 92                                     |                 | Activo<br>92.3% | <ul> <li>ユューベレジ</li> <li>リンク集にリ</li> <li>チュートリア</li> <li>Add new Libr</li> <li>文献レコード</li> </ul>            | ー Jaon<br>シクを追加<br>ル動画を追加<br>rary / Admin Group<br>を追加 |              |         |
|    | E-mail Settings     Session Count                       |                                        |                 | j.              | • Pick your portal c                                                                                        | olor                                                   |              |         |
|    | F IP Address Logs                                       |                                        |                 |                 |                                                                                                    |                                                        |              |         |

①「コンテンツを作成する」から「Add newメディアギャラリー」をクリック

| Current Library: Main Library Change Library Home = Dashboard = Media Gallery = Add New Media Gallery | @ Dashboard # Home (#Logout                                                                                            |
|----------------------------------------------------------------------------------------------------|----------------------------------------------------------------------------------------------------|
| メディアギャラリーの作成                                                                                          | eGe Back                                                                                                    |
| 911h                                                                                                  | Marchael w                                                                                                    |
|                                                                                                    | Sensitive Calledary (Called 2019) Front Sensitive Contract.                                                            |
| ■ ● ● ● ● ● ● ● ● ● ● ● ● ● ● ● ● ● ● ●                                                               |                                                                                                    |
|                                                                                                    | Unit/Silve Database General's<br>Involviers Arganist Unige Policy                                                      |
| <ul> <li>Image_slide</li> <li>Kindy add the images to the Media Gallery.</li> </ul>                   | wood Lakery All David<br>In Copyrer, 2017 Manage Trade, All optic reserved. Prosecred by Cynoceth Lakery as messaged P |
| 画像を起う付け*<br>周期                                                                                        |                                                                                                    |
| ②写真                                                                                                   | 真のアップロード                                                                                                    |

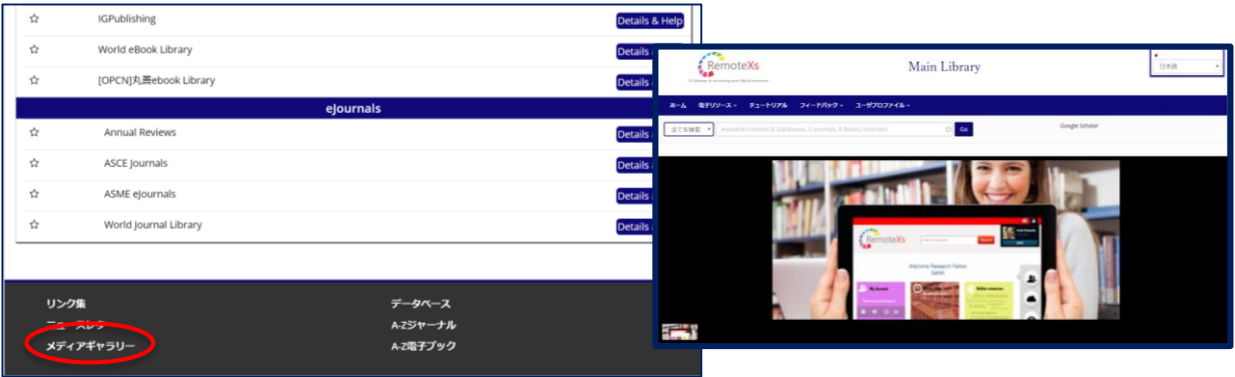

③ポータルサイト下の「メディアギャラリー」から、追加された写真を確認

## ポータルサイト、リンク部分 5.チュートリアル(動画投稿のみ)の設定

|     |                                | Curre                      | nt Library: Main Li | brary Change | : Library)      |                                                                                                    | @ Dashba   | and at Momo  | Fbl onout |
|-----|--------------------------------|----------------------------|---------------------|--------------|-----------------|----------------------------------------------------------------------------------------------------|------------|--------------|-----------|
|     |                                |                            |                     |              |                 |                                                                                                    | 25 Dashboo | ard w Home   | eveogour  |
| ら   | <b>ジッシュボード</b>                 |                            | ダッシュボード             | コンテンツ        | RemoteXs ユーザー   | ユーザカテゴリ                                                                                                   | リソースグループ   | Admin Groups | 出版社       |
|     | アクティブユーザ                       |                            |                     |              | 1               | Recent Content                                                                                            |            |              |           |
|     | Remote Access User (13)        | User Statistics<br>Pending | (2.3%)              |              |                 | ・ コンテンツの概要                                                                                                | コンテンツの概要   |              |           |
|     | 1 Add User                     | Approval<br>2.0%           |                     |              |                 | - コンテンツを作成                                                                                                | する         |              |           |
|     | <ul> <li>ブロックされたユーザ</li> </ul> | 5.1%                       |                     |              |                 | <ul> <li>お知らせを作成</li> <li>Add new メディアギャラリー</li> <li>Add new Newsletter</li> <li>Add new Table</li> </ul> |            |              |           |
| i   | ▶ 承認待ちのユーザ                     |                            |                     |              |                 |                                                                                                    |            |              |           |
|     | New User Accounts              |                            |                     |              | Active<br>92.3% | <ul> <li>ニュースレターを通加</li> <li>リンク集にリンクを追加</li> </ul>                                                       |            |              |           |
|     | Usage Reports                  |                            |                     |              |                 | <ul> <li>チュートリアル動画を追加</li> <li>Add new Library / Admin Group</li> </ul>                                   |            |              |           |
|     | Forvice Request                |                            |                     |              |                 | <ul> <li>文献レコードを追加</li> </ul>                                                                             |            |              |           |
|     | E-mail Settings                |                            |                     |              |                 | Pick your portal o                                                                                        | olor       |              |           |
| - 1 | Session Count                  |                            |                     |              |                 |                                                                                                    |            |              |           |
|     | IP Address Logs                |                            |                     |              |                 |                                                                                                    |            |              |           |

①「コンテンツを作成する」から「チュートリアル動画を追加」をクリック

| Home × Dashboard × Tutorials × Add New Tutorial | Current Library (Nain Library (Current Library)                                                                                                    |   |
|-------------------------------------------------|----------------------------------------------------------------------------------------------------|---|
| Create Tutorials                                | 4Ge Beck                                                                                                    |   |
| Remotess Tutorial                               |                                                                                                    |   |
| Browse                                          |                                                                                                    |   |
| Body (Edit summary)                             | Media browser                                                                                                    |   |
|                                                 | Web                                                                                                    | ٦ |
|                                                 | File URL or media resource *  Netter a URL to a file or media resource. Many media providers also support identifying media via the media col used to embed here media into external websites. Supported internet media providers: Vimeo, slideshare, YouTube.  Next |   |
| Tags                                            | Editor: www.                                                                                                    |   |
| Publish Save as draft Preview Cancel            |                                                                                                    |   |

②「Browse」ボタンから、動画のURLを入力してPublishボタンをクリック

| Details & Help                   | 1         | ホーム 電子リソース < チュートリアル フィードバック < ユーザプロファイル <                                   |
|----------------------------------|-----------|------------------------------------------------------------------------------|
| Details & Help                   |           | 全てを検索 ・ Available Content (E-Databases, E-Journals, E-Books, Tutorials) O Go |
| ejournals                        |           |                                                                              |
| Details & Help                   |           |                                                                              |
| Details & Help<br>Details & Help |           |                                                                              |
|                                  | -         |                                                                              |
| データベース                           | お問い合わせ    |                                                                              |
| トレジャーブル<br>トノ電子ブック               | -нури<br> | REMOTEXS USER GUIDE                                                          |

③ポータルサイト下の「チュートリアル」から、追加された動画を確認